## การบันทึกการเบิกจ่ายเงินทุนเสนอผลงานต่างประเทศ

1. ผู้ใช้งานสามารถเข้าใช้งานที่ https://research2.mis.cmu.ac.th/ โดยเข้าสู่ระบบด้วย CMU Account เท่านั้น

| CMU Research                                                     | · · |                                                                                   | - |
|------------------------------------------------------------------|-----|-----------------------------------------------------------------------------------|---|
| Chiang Mai University<br>ระบบบริหารงานวิจัย มหาวิทยาลัยเชียงใหม่ |     | Sign in to continue to<br>"CMUResearchProject"<br>Imiliadous<br>Rest              |   |
| -                                                                |     | Carl'a scenes your account?<br>0:2019 CANA Account, ITSC<br>Chang Mai University. |   |

 2. ไปที่เมนู ทุนเสนอผลงานต่างประเทศของฉัน กดปุ่ม "เพิ่มทุนเสนอผลงานต่างประเทศใหม่" บันทึกข้อมูลทุนเสนอผลงาน ต่างประเทศ โดยบันทึกชื่อโครงการ(ภาษาไทย) เป็น "โครงการจัดสรรทุนเพื่อไปเสนอผลงานวิชาการระดับนานาชาติ ณ ต่างประเทศ ประจำปี 2566 (ชื่อผู้รับทุน)" ระบุวันที่เริ่มต้นเดินทาง, วันที่สิ้นสุดการเดินทาง และKeywords

| ทุนเสนอผลงานต่างประเทศของฉัน + เพิ่มๆแสนอผลงามต่างประเทศไห |                                                                        |                                                | ร้อโตรงการกิจสรรณเพื่อประเทศ (ภาษาโทย) | ກ່ປີ 2566 ເຮົອຜູ້ຮັບກຸເມ                       |                           |
|------------------------------------------------------------|------------------------------------------------------------------------|------------------------------------------------|----------------------------------------|------------------------------------------------|---------------------------|
| สถา                                                        | มะ ร่วง โดรงการที่สมอ รอการเปิดร่าย อยู่ในระหว่างการเปิดร่าย เสร็จขึ้น | ค้นหารหัสทุนเสนอผลงามต่างประเทศ หรือชื่อโครง Q |                                        | ชื่อโครงการกุนเสนอผลงานต่างประเทศ (ภาษาอังกฤษ) |                           |
| IN                                                         | #P651100001<br>กุนเสนอพลงานต่างประเภศ                                  | งบประมาณไครงการทั้งหมด<br>90,000 บาท           | 4 2 2                                  | 📩 วันที่เริ่มเดินทาง                           | 📩 วันที่สิ้นสุดการเดินทาง |
| จำน                                                        | วมทุนเสนอหลงานต่างประเทศทั้งหมด 1 โครงการ                              |                                                | 2                                      | Keywords                                       |                           |

3. บันทึกหน่วยงานบริหารโครงการ เลือกเป็น "ส่วนงานต้นสังกัดของผู้รับทุน"

| หน่วยงานบริหารโครงการ   |  | เปลี่ยนหน่วยงาน |
|-------------------------|--|-----------------|
| 📩 เหว้ายารัยเซียงใหม่ 🔕 |  |                 |

 บันทึกแหล่งทุน ซึ่งเป็นการบันทึกแหล่งทุนข้อมูลทุนเสนอผลงานต่างประเทศของโครงการ เลือกเป็น "ทุนโครงการ จัดสรรทุนเพื่อไปเสนอผลงานวิชาการระดับนานาชาติ ณ ต่างประเทศ" ระบุจำนวนเงินที่เบิกจ่ายจริง โดยไม่เกินวงเงินที่ได้รับอนุมัติ

| แหล่งทุน<br>ทุนโครงการจัดสรรทุนเพื่อไปเสนอผลงานวิชาการระดับนานาชาติ ณ ต่างประเทศ | -             |
|----------------------------------------------------------------------------------|---------------|
| ົ ວ່າພວບກຸບ                                                                      | 70,000.00 U1r |
| รายละเอียดเพิ่มเติม                                                              |               |

5. บันทึกผู้รับทุน เลือกช่อง "นักวิจัยภายในมหาวิทยาลัย" และเลือก "ชื่อผู้รับทน

| ผู้รับทุน                             | + เพิ่มผู้ร่วมวิจัย ×                                       |
|---------------------------------------|-------------------------------------------------------------|
| ยังไม่มีผู้รับทุน<br>+ เพิ่มผู้รับทุน | ✓ นักวิจัยภายในมหาวิทยาลัย<br>นักวิจัยภายในมหาวิทยาลัย      |
|                                       | เลือกผู้ร่วมวิจัย                                           |
|                                       | บทบาทหน้าที่ของนักวิจัย ู สัดส่วนปรีมาณงาน สัดส่วนปรีมาณงาน |
| Ŭufin                                 | บันทึก                                                      |

ในส่วนนี้สถานะทุนเสนอผลงานต่างประเทศยังเป็น ร่างโครงการที่ยังไม่ได้ยื่นข้อเสนอ นักวิจัยต้องกดปุ่ม "ยื่นข้อเสนอทุนเสนอผลงาน ต่างประเทศ" แล้วยืนยันการยื่นข้อเสนอทุนเสนอผลงานต่างประเทศ

| กุนเสนอผลงาน                  | เด่างประเทศ 🌩 ทุนเสนอผลงานด                | ก่อประเทศ                                                                                                    |                                                                                    |
|-------------------------------|--------------------------------------------|----------------------------------------------------------------------------------------------------|------------------------------------------------------------------------------------|
| ทุนเสนอผลง<br>ช่วงเวลาเดินทาง | านต่างประทศ<br>> 1ก.ค. 2565 - 31 ธ.ค. 2565 |                                                                                                    | กานะโครงการ ร่างโครงการที่ยังไม่ได้ยื่นข้อเสนะ<br>🕝 ปรับปรุงทุนเสนอผลงานต่างประเทศ |
|                               |                                            | (ຮ່າວປ້ອເສເມຍໂຄຣດກາຣ)<br><b>ກຸບເສເມອທລວາມຕ່າວປຣະເກศ</b><br>ວບປຣເມາດເໂຄຣດກາຣ 90,000 ບາກ                                                   |                                                                                    |
|                               |                                            | <mark>ยื่นข้อเสนอคุนเสนอหลงานต่างประเทศ</mark><br>กรุณาตรงสอบข้อมูลแหล่งๆน และรู้รับๆน ให้เรียบร้อยท่อยชื่นข้อเสนอทูนเสนอหลงาบต่างประเทศ |                                                                                    |
| รายละเอียด                    | lesons ^                                   |                                                                                                    |                                                                                    |
| ที่วไป                        | หน่วยงานบริหารโครงการ                      |                                                                                                    |                                                                                    |
| แหล่งทุน                      | 👗 ແລະດີດຕາລັດເຮັດເປັນເປັນຊຶ່ງ 🕥            |                                                                                                    |                                                                                    |
| ស៊ូន័បពួប                     |                                            |                                                                                                    |                                                                                    |

 การขอเบิกจ่ายเงินทุนเสนอผลงานต่างประเทศให้นักวิจัยกดปุ่ม "แนบไฟล์ใบอนุมัติเบิกจ่ายทุนเสนอผลงานต่างประเทศ" แล้วอัพโหลดไฟล์สแกน "ใบเสร็จค่าใช้จ่าย"

| ทุนเสนอผลงานต่างประทศ<br><b># P65iN00001</b><br>ช่วงเวลาเติมทาง 1 ก.ศ. 2565 - 31 ธ.ศ. 2565 | 901                                                         | านะัครงการ โครงการที่อยู่ระหว่างยื่นข้อเสนอโครงการ | 🏦 อัพโหลดไฟล์ใบอนุมัติเบิกจ่ายทุนเสนอผลงานต่างประเทศ 🛛 🗙 |
|--------------------------------------------------------------------------------------------|-------------------------------------------------------------|----------------------------------------------------|----------------------------------------------------------|
|                                                                                            | <b>ทุนเสนอผลงานต่างประเทศ</b><br>งนประมาณโครงการ 90,000 บาท |                                                    | แนบไฟล์ใบอนุมัติเบิกจ่ายทุนเสนอผลงานต่างประเทศ           |
|                                                                                            | แบบไฟล์ไบอนุมัติเบิกจ่ายกุมเสนอผลงานต่างประเทศ              |                                                    | อนาดไฟล์ต้องไม่เทิม 10 MB                                |
| รายละเอียดโครงการ ^                                                                        |                                                             |                                                    |                                                          |
| ทั่วไป<br>หม่วยงานบริหารโครงการ                                                            |                                                             |                                                    |                                                          |
| 🚠 ມະນັກສະສະນີແມ່ນ 🧿                                                                        |                                                             |                                                    | 🏦 อัพไหลด                                                |

เมื่อแนบเอกสารแล้วจะแสดงหน้ารายละเอียดทุนเสนอผลงานต่างประเทศทั้งหมด รวมไปถึงรายการจัดสรรงวดเงิน เพื่อให้นักวิจัยให้ กดปุ่ม **ขออนุมัติเบิกเงิน** จากนั้นจะแสดงหน้าข้อมูลบัญชีธนาคารของผู้รับทุน ให้ระบุข้อมูลบัญชีของผู้รับทุนและข้อมูลที่อยู่ผู้รับทุน แล้วบันทึกลงในระบบ

|                                                                    |                     | ทุนเสนอผลงาเ<br># P65IN000<br>ช่วงเวลาเดินทาง | เต่างประทศ<br>01<br>1 ก.ศ. 2565 - 31 ธ.ศ. 2565       |                                                      |                                                                   | สถานะโครงการ โครงการ                                                                                                    | ที่ได้รับอนุมัติและอยู่ระหว่างดำเนินการ         |                                                                                                    |
|--------------------------------------------------------------------|---------------------|-----------------------------------------------|------------------------------------------------------|------------------------------------------------------|-------------------------------------------------------------------|----------------------------------------------------------------------------------------------------|-------------------------------------------------|----------------------------------------------------------------------------------------------------|
|                                                                    |                     |                                               |                                                      | <b>ทุนเสนอผล</b><br>งบประมาณโครงเ                    | งานต่างประเทศ<br>การ 90,000 บาท                                   |                                                                                                    |                                                 |                                                                                                    |
|                                                                    |                     | รายละเอียดได                                  | isonis ^                                             |                                                      |                                                                   |                                                                                                    |                                                 |                                                                                                    |
|                                                                    |                     | ที่วไป                                        | หน่วยงานบริหารโครงการ                                |                                                      |                                                                   |                                                                                                    |                                                 |                                                                                                    |
|                                                                    |                     | แหล่งกุน                                      | 🚓 มหาวิทยาสัยเขียงใหม่ 🧿                             |                                                      |                                                                   |                                                                                                    |                                                 |                                                                                                    |
|                                                                    |                     | ស៊ីទីបក្កដ                                    |                                                      |                                                      |                                                                   |                                                                                                    |                                                 |                                                                                                    |
|                                                                    |                     | รายการจัดสร                                   | รงวดเงิน ก                                           |                                                      |                                                                   |                                                                                                    |                                                 |                                                                                                    |
|                                                                    |                     | สำนวนรายการจัด                                | สรรงวดเงิน 1 รายการ                                  | 🧟 υσοιμί                                             | <b>เติเบิทเจินวิจัย</b>                                           |                                                                                                    | 🛃 ปรับปรุงรายการจัดสรรงวดเงิน                   |                                                                                                    |
|                                                                    |                     | งวดที่ 1                                      | ต่อมพิษาะโดย เกาะ สมครามกับ เราะการกับ สามาราย ซึ่งม | 0.                                                   |                                                                   |                                                                                                    | รวมสำนวนเสินรวมที่เติกล่าย<br><b>90,000</b> บาท |                                                                                                    |
|                                                                    |                     | ร้อยละ 70 ของ<br>ส่วนของนักวิจัย              | ค่านรีษารโครงการสมทบเป็นเงินรายได้ส่วนงาน<br>#       | 0 0<br>90,000 v                                      | 00<br>00                                                          |                                                                                                    |                                                 |                                                                                                    |
|                                                                    | L                   | ศำธรรมเดียมอ                                  | มาการ                                                | 0 0                                                  | n                                                                 |                                                                                                    |                                                 |                                                                                                    |
| 🔇 ขออนุมัติเบิกเงินวิ                                              | ຈັຍ                 |                                               |                                                      | ×                                                    | 🔇 ขออนุมัติเบิกเงินวิ                                             | ່າວັຍ                                                                                                    |                                                 | ×                                                                                                    |
| # P65IN00001<br>กุนเสนอผลงานต่างประเทศ<br>มี งบประมาณโครงการ 90,00 | 10 unn              |                                               | จำนวนเงินงวดใ                                        | ເຊັ່ງ ການ<br>ເປັນ ເປັນ ເປັນ ເປັນ ເປັນ ເປັນ ເປັນ ເປັນ | # P65IN00001<br>กุนเสนอผลงานต่างประเทศ<br>🖬 งบประมาณัครงการ 90,00 | t<br>DO unn                                                                                                    |                                                 | ອາມວດເອັດວວດອີດອຸປານຕ່າງແຕ່ຈາຍເດັ່ງ ແມ່ນເຫັນ<br>ອາມວນເອັນວວດອີດອຸປານຕໍ່ເອີກດ້າຍ(ການການເອັດອາດອາດອາດອາດອາດອາດອາດອາດອາດອາດອາດອາດອາດ |
| 1 ข้อมูลบัณชี                                                      | ธนาคารของหัวหน้าโคร | งการ                                          |                                                      |                                                      | 🥏 ນ້ອມູລບ້ຄຸງຮັ                                                   | วีธนาคารของหัวหน้าโครงการ                                                                                                    |                                                 |                                                                                                    |
| ſ                                                                  | ธนาคาร              |                                               |                                                      | -                                                    | (A) 🖏                                                             | 00000                                                                                                    |                                                 |                                                                                                    |
| ſ                                                                  | เลขที่มัดชั         |                                               |                                                      |                                                      | ×                                                                 | CXXXXXXX                                                                                                    |                                                 |                                                                                                    |
|                                                                    |                     |                                               |                                                      |                                                      |                                                                   | and the second second s |                                                 |                                                                                                    |
| l                                                                  | ชื่อบัญชี           |                                               |                                                      |                                                      | 2 ข้อมลที่อย่                                                     | ห้วหน้าโครงการ                                                                                                    |                                                 |                                                                                                    |
|                                                                    | แนบไฟล์รูปหน้าบัญ   | ชีธนาคาร                                      |                                                      |                                                      |                                                                   | ทีอย่                                                                                                    |                                                 |                                                                                                    |
|                                                                    | ยนาดไฟล์ต้องไม่เกิด | u 1 MB                                        |                                                      |                                                      |                                                                   |                                                                                                    |                                                 |                                                                                                    |
|                                                                    |                     |                                               |                                                      |                                                      |                                                                   | ตำนล/อำเภอ/จังหวัด/จะศิสไป                                                                                                    | รษณีย์                                          |                                                                                                    |
|                                                                    |                     |                                               | ถัดไป                                                |                                                      |                                                                   |                                                                                                    |                                                 |                                                                                                    |
| 2 ข้อมูลที่อยู่ห                                                   | ร้วหน้าโครงการ      |                                               |                                                      |                                                      |                                                                   |                                                                                                    | บันทึก                                          | ย้อนกลับ                                                                                                    |

ระบบจะบันทึกแล้วแสดงหน้าข้อมูลทุนเสนอผลงานต่างประเทศ รวมถึงรายละเอียดทุนเสนอผลงานต่างประเทศ, รายละเอียดบัญชีที่ เบิกจ่าย, รายละเอียดการเบิกจ่ายประจำงวดพร้อมบอกสถานะกระบวนการเบิกจ่ายว่าอยู่ในขั้นตอนไหน เพื่อให้ผู้รับทุนทราบ และให้ เจ้าหน้าที่วิจัยคณะตรวจสอบเอกสาร กดปุ่ม "ตรวจสอบ"

| ทุนเสนอผลงานต่าง<br># P65IN00001 | 2565 - 31 s.o. 2565 |                                                                              | สถานะโครงการ รอการเบิกจ่าย                      |
|----------------------------------|---------------------|------------------------------------------------------------------------------|-------------------------------------------------|
|                                  |                     |                                                                              |                                                 |
|                                  |                     | ทุนเสนอผลงานต่างประเทศ                                                       |                                                 |
|                                  |                     | งบประมาณไครงการ 90,000 บาท                                                   |                                                 |
| รายละเอียดโครงก                  | nns ~               |                                                                              |                                                 |
| รายละเอียดบัญชีเ                 | กีเบิกจ่าย 🗸        |                                                                              |                                                 |
| รายละเอียดการเปิกเ               | อันประจำงวด         |                                                                              |                                                 |
| รอการตรวจสอบ                     |                     |                                                                              | อำนวนเงินอ่ายประจำงวด(ตามสัญญา) ^<br>90,000 บาท |
| สถานะ                            | 06-101100           | a desina                                                                     |                                                 |
| ប័លទី 3 ឆិពី                     | hsioodhis           |                                                                              |                                                 |
| จัดสรรเงิน                       | ~                   | ขออนุมัติเปิกจ่ายเงินวิจัย<br>5 ก.ค. 2565 14.18 น. โดย เครียงโกร กอบแก้ว     |                                                 |
| เอกสารแบบ                        | •                   | ตรวจสอบข้อมูลการขอเปิกจ่าย โดย เจ้าหน้าที่วีจัยคณะ                           |                                                 |
|                                  | •                   | บันทึกรหัสบัณชี 3 มิดี และแบบเอกสารการเปิกเงินวิจัย โดยเจ้าหน้าที่วิจัย สบว. |                                                 |
|                                  | •                   | จัดสรรงวดเงิน โดยฝ่ายการเงิน สบว.                                            |                                                 |
|                                  | •                   | ตรวจสอบข้อมูลการขอเบิกจ่าย โดยรองผู้บริหาร สบว.                              |                                                 |
|                                  | •                   | อนุมัติการขอเปิกจ่าย โดยรองอธิการบดีฝ่ายวิจัย                                |                                                 |
|                                  | •                   | ตรวจสอบข้อมูลและสรุปรายการ โดยฝ่ายบัฒชี กองกลัง                              |                                                 |
|                                  | •                   | สั่งจ่ายเงิน โดยฝ่ายการเงิน ทองกลัง                                          |                                                 |
|                                  | •                   | สถานะการโอนเงิน                                                              |                                                 |
|                                  | •                   | ยืนขันการรับเงินวิจัย                                                        |                                                 |

นักวิจัยสามารถติดตามสถานะเบิกจ่ายเงินได้ผ่านระบบนี้ และเมื่อเงินเข้าบัญชีธนาคารเรียบร้อยแล้ว นักวิจัยจะได้รับแจ้งเตือนผ่าน CMU Account